## Course in ANSYS

Example0505

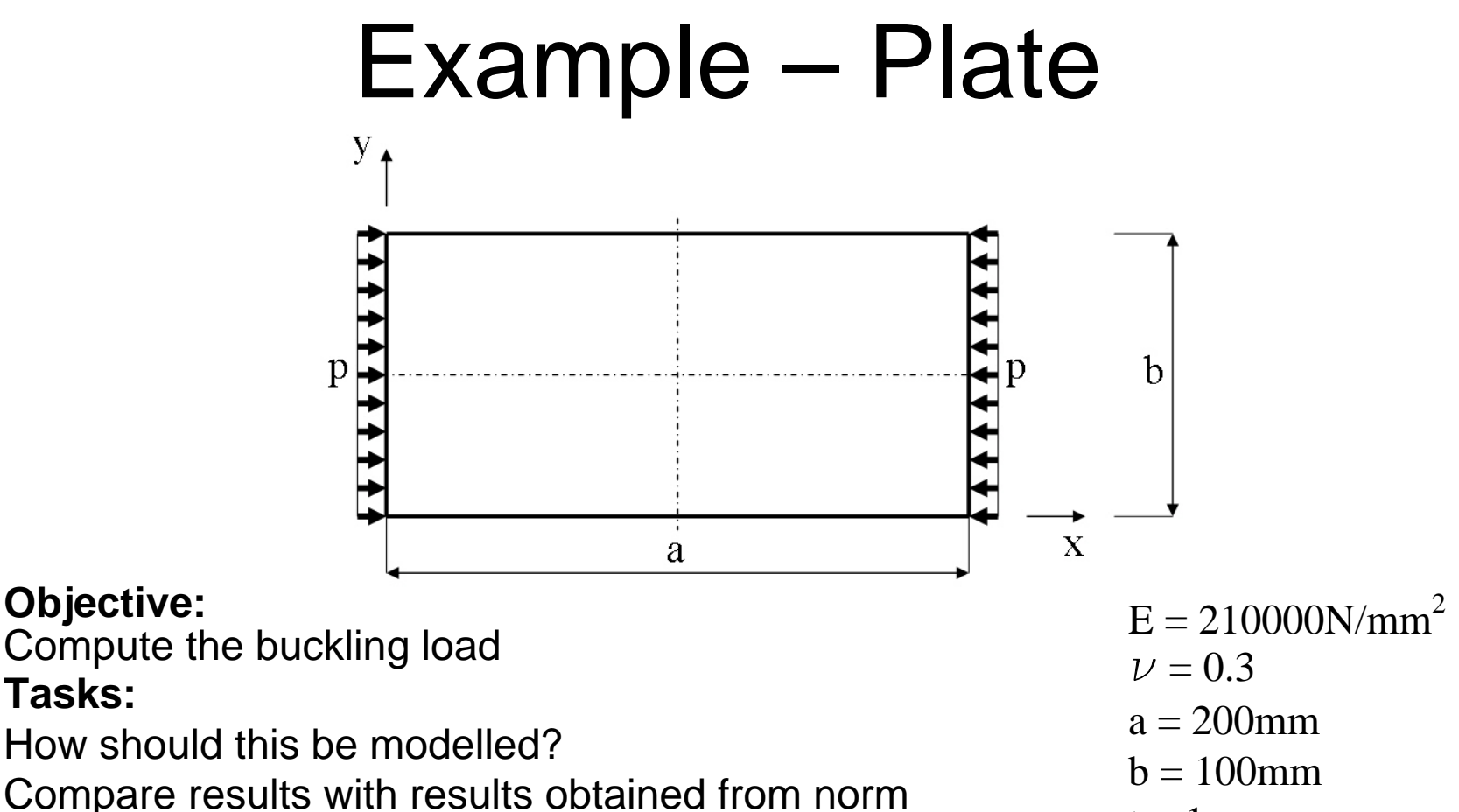

calculations?

**Objective:** 

### **Topics:**

Tasks:

Element type, Real constants, modeling, plot results, output graphics

ANSYS Computational Mechanics, AAU, Esbjerg Example0505

t = 1 mmp = ?

# Example - title

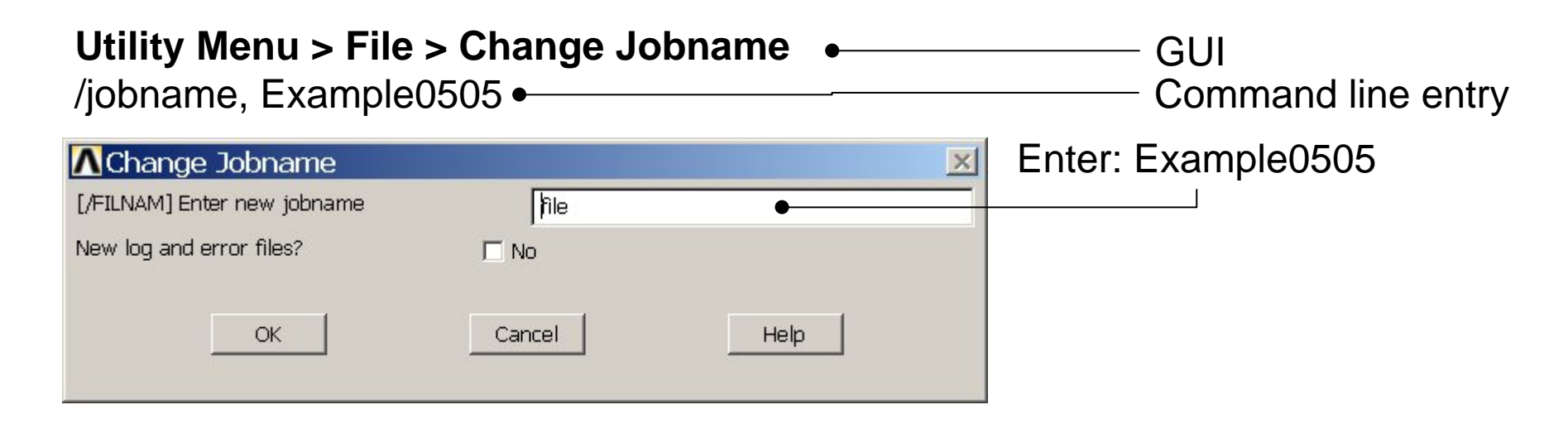

Example0505

| <b>Utility Menu &gt; File</b><br>/title, Plate |        | Enter: | Plate |  |  |
|------------------------------------------------|--------|--------|-------|--|--|
| Change Title [/TITLE] Enter new title          |        | •      | ×     |  |  |
| ОК                                             | Cancel | Help   |       |  |  |

# Example – Areas Rectangle

**Preprocessor > Modeling > Create > Areas > Rectangle > By Dimensions** Create an area given by X=(0,200) and Y=(0,100)

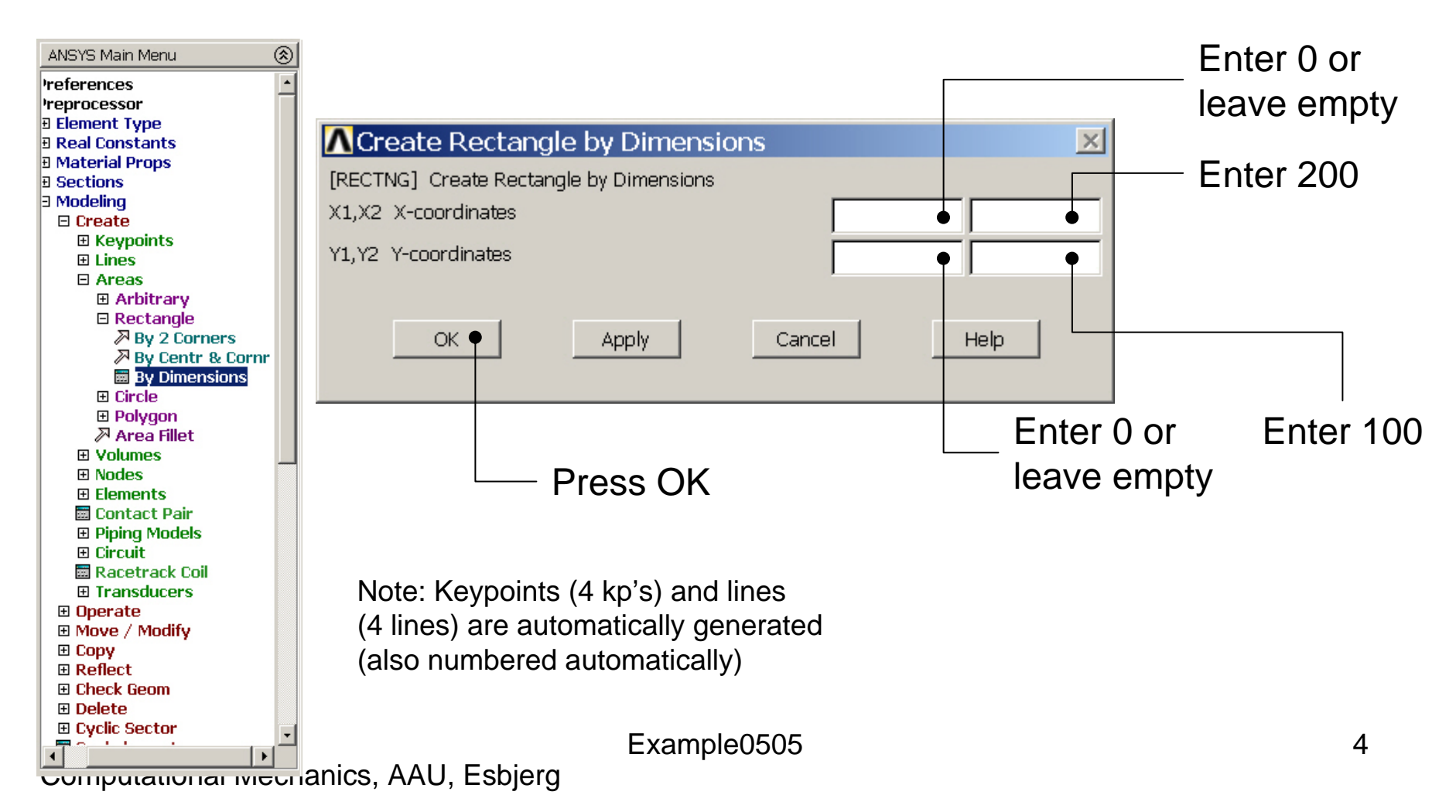

# Example – Areas Rectangle

| 1<br>AREAS | ANSYS<br>FFR 22 2004 |
|------------|----------------------|
| TYPE NUM   | 17:22:09             |
|            |                      |
|            |                      |
|            |                      |
|            |                      |
|            |                      |
|            |                      |
|            |                      |
|            |                      |
|            |                      |
| Y<br>V     |                      |
|            |                      |
|            |                      |
|            |                      |
|            |                      |
|            |                      |

# Example – Element Type

### Preprocessor > Element Type > Add/Edit/Delete

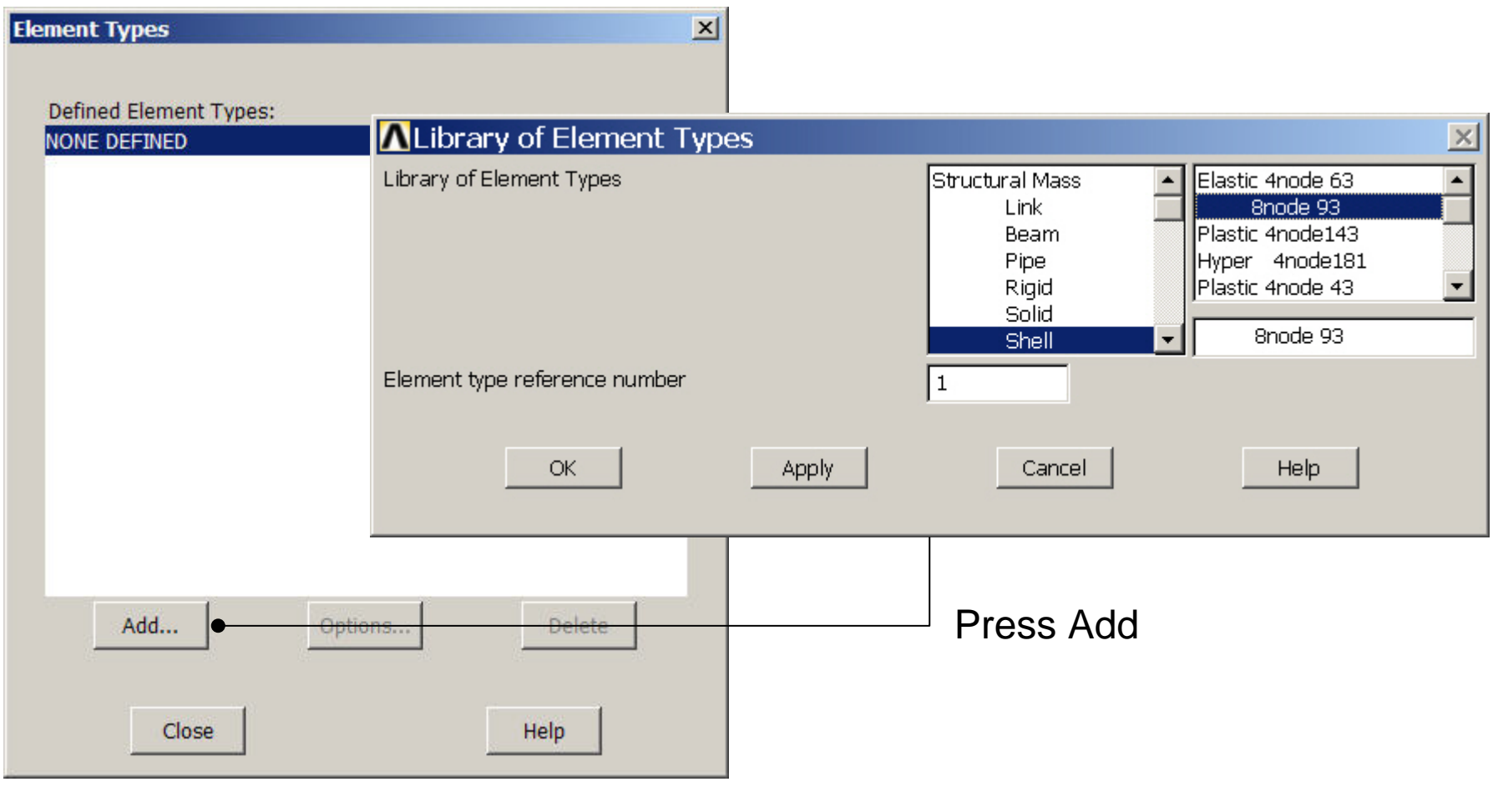

ANSYS Computational Mechanics, AAU, Esbjerg

# **Example - Element Type**

### **Preprocessor > Element Type > Add/Edit/Delete**

| Ele | ment  | t Types    |           |         |      |     | × |  |               |
|-----|-------|------------|-----------|---------|------|-----|---|--|---------------|
|     | Defir | ned Elemen | it Types: |         |      |     |   |  |               |
|     | туре  | 1          | SHELL93   |         |      |     |   |  |               |
|     |       |            |           |         |      |     |   |  |               |
|     |       |            |           |         |      |     |   |  |               |
|     |       |            |           |         |      |     | _ |  | Press Options |
|     |       |            |           |         |      |     |   |  |               |
|     |       |            |           |         |      |     |   |  |               |
|     |       |            |           |         |      |     |   |  |               |
|     |       | Add        |           | Options | Del  | ete |   |  |               |
|     |       | Clos       | se        |         | Help |     |   |  |               |

ANSYS Computational Mechanics, AAU, Esbjerg

# **Example - Element Type**

**Preprocessor > Element Type > Add/Edit/Delete** 

| ∧SHELL93 element type options                | X                 |                   |                   |
|----------------------------------------------|-------------------|-------------------|-------------------|
| Options for SHELL93, Element Type Ref. No. 1 |                   |                   |                   |
| Element coord sys defined by K4              | Elem orientation  |                   |                   |
| Extra stress output K5                       | No extra output 💽 | Press Help to lea | rn more about the |
| Nonlin integration pt output K6              | Exclude           |                   |                   |
| Store Mid data on rst file K8                | NO                |                   |                   |
| OK Cancel                                    | Help •            |                   |                   |
|                                              |                   |                   |                   |

# Example – Real Constants

### **Preprocessor > Real Constants > Add**

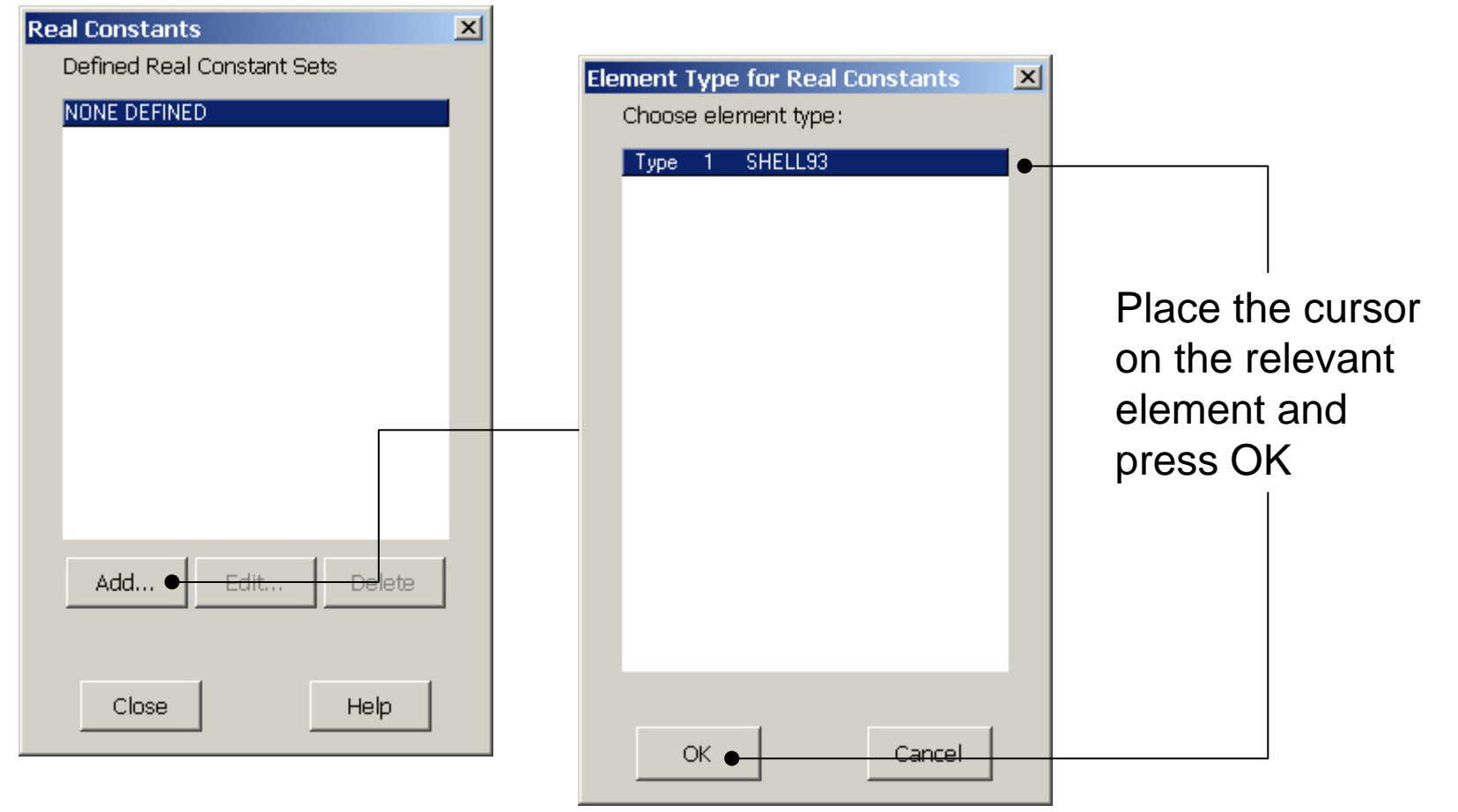

#### ANSYS Computational Mechanics, AAU, Esbjerg

# **Example - Real Constants**

### **Preprocessor > Real Constants > Add**

| Real Constant Set Number 1.     | for SHELL93 |         | Real Constants             | × |
|---------------------------------|-------------|---------|----------------------------|---|
| Element Type Reference No. 1    |             |         | Defined Real Constant Sets |   |
| Real Constant Set No.           | þ           |         | Set 1                      | 1 |
| Shell thickness at node I TK(I) | •           |         |                            |   |
| at node J TK(J)                 | •           |         |                            |   |
| at node K TK(K)                 | •           |         |                            |   |
| at node L TK(L)                 | •           |         |                            |   |
| Element X-axis rotation THETA   |             |         |                            |   |
| Added mass/unit area ADMSUA     |             |         |                            |   |
|                                 |             | Enter 1 |                            |   |
| • OK Apply Car                  | ncel Help   |         |                            |   |
|                                 |             |         | Add Edit Delete            |   |
|                                 | Press Clos  | е       |                            |   |
|                                 | to finish   |         | Close Halp                 |   |
|                                 |             |         |                            |   |
| Press UK                        | L           |         |                            |   |

# **Example - Material Properties**

#### **Preprocessor > Material Props > Material Models**

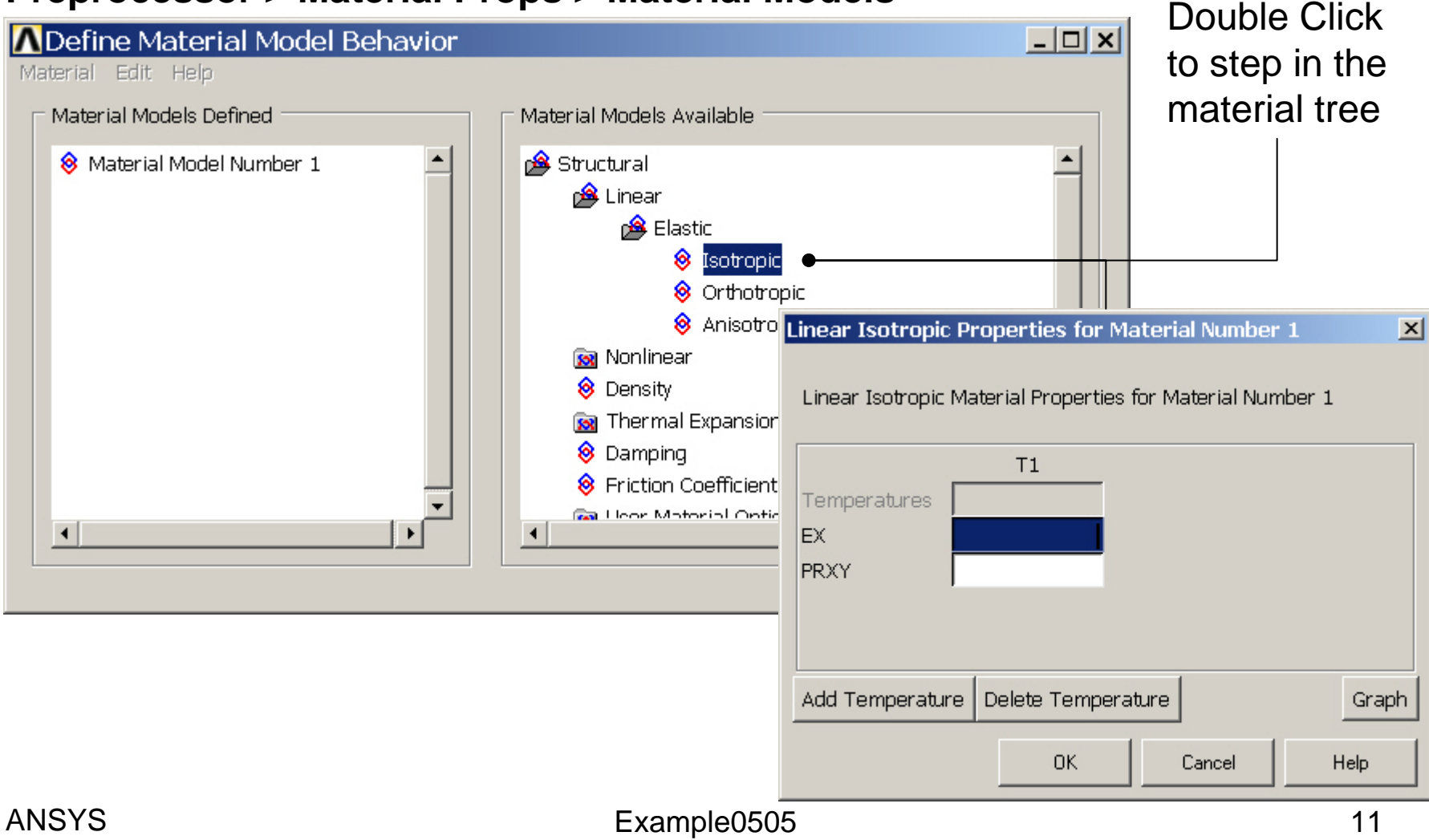

# **Example - Material Properties**

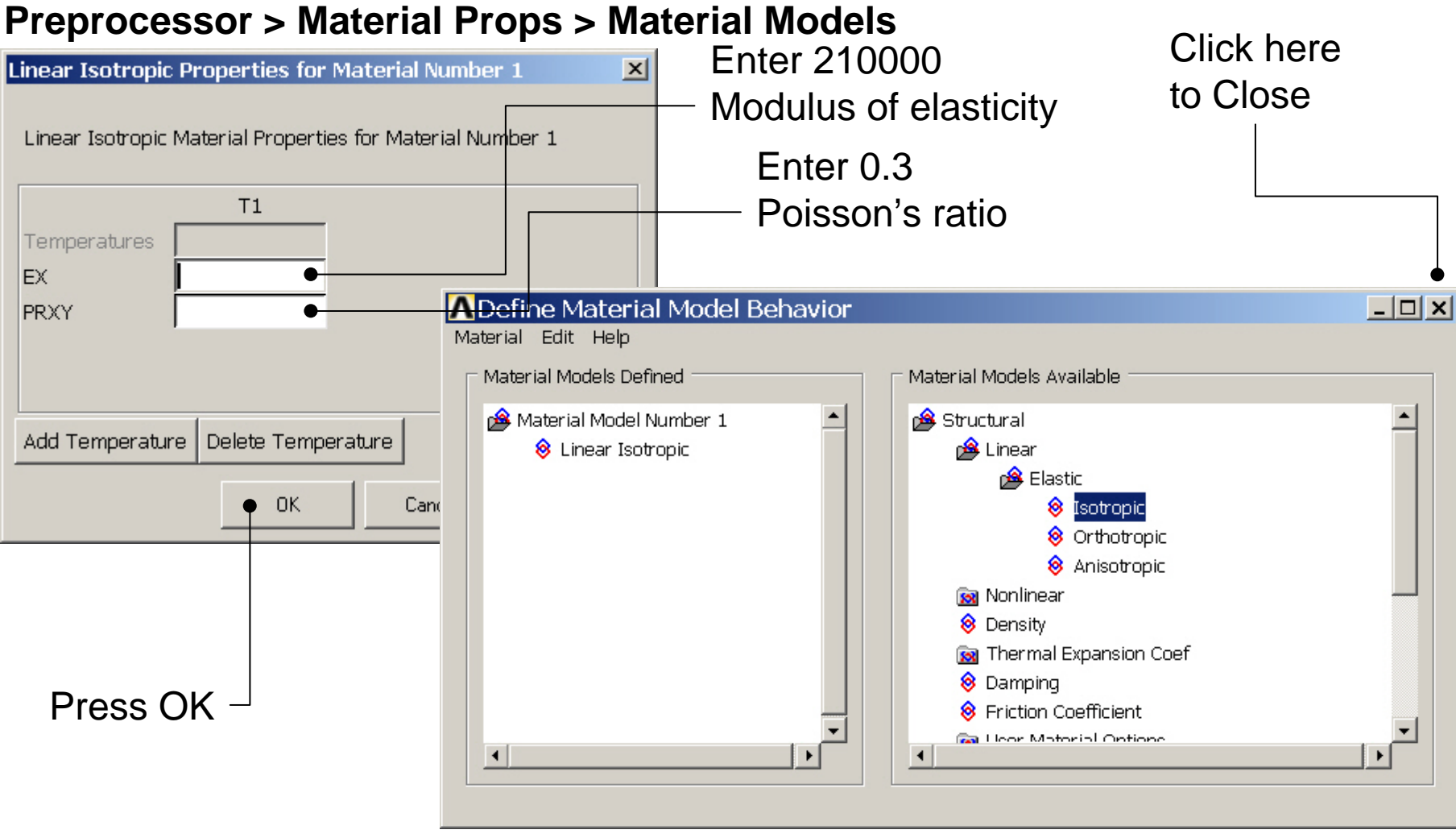

Example0505

# **Example - Meshing**

**Preprocessor > Meshing > Size Cntrls > ManualSize > Lines > Picked Lines** 

| Element Size on P                                                                           |
|---------------------------------------------------------------------------------------------|
| • Pick O Unpick                                                                             |
| © Single C Box<br>C Polygon C Circle<br>C Loop                                              |
| Count = 0<br>Maximum = 1<br>Minimum = 1<br>Line No. =<br>© List of Items<br>© Min, Max, Inc |
| OK Apply<br>Reset Cancel<br>Pick All Help                                                   |
|                                                                                             |

| ▲ Element Sizes on Picked Lines                    | ×                 |
|----------------------------------------------------|-------------------|
| [LESIZE] Element sizes on picked lines             |                   |
| SIZE Element edge length                           |                   |
| NDIV No. of element divisions                      | •                 |
| (NDIV is used only if SIZE is blank or zero)       |                   |
| KYNDIV SIZE,NDIV can be changed                    | 🔽 Yes             |
| SPACE Spacing ratio                                |                   |
| ANGSIZ Division arc (degrees)                      |                   |
| ( use ANGSIZ only if number of divisions (NDIV) ar | nd                |
| element edge length (SIZE) are blank or zero)      |                   |
| Clear attached areas and volumes                   | No 🗖              |
|                                                    |                   |
|                                                    |                   |
| OK Apply                                           | Cancel Help       |
|                                                    |                   |
|                                                    |                   |
| es OK when finish with sole                        | ection Enter 10 - |
|                                                    |                   |
| Example0505                                        | 13                |

# **Example - Meshing**

**Preprocessor > Meshing > Size Cntrls > ManualSize > Lines > Picked Lines** 

|                                                       | Element Size on P                                                              |
|-------------------------------------------------------|--------------------------------------------------------------------------------|
| •                                                     | • Pick C Unpick                                                                |
|                                                       | © Single O Box<br>O Polygon O Circle<br>O Loop<br>Count = 0                    |
| Select/Pick<br>the two<br>longest lines<br>to specify | Maximum = 1<br>Minimum = 1<br>Line No. =<br>• List of Items<br>• Min, Max, Inc |
| mesh size for                                         | OK • Apply                                                                     |
|                                                       | Reset Cancel Pick All Help                                                     |

| Element Sizes on Picked Lines                                                                     | ×          |
|---------------------------------------------------------------------------------------------------|------------|
| [LESIZE] Element sizes on picked lines                                                            |            |
| SIZE Element edge length                                                                          |            |
| NDIV No. of element divisions                                                                     | •          |
| (NDIV is used only if SIZE is blank or zero)                                                      |            |
| KYNDIV SIZE,NDIV can be changed                                                                   |            |
| SPACE Spacing ratio                                                                               |            |
| ANGSIZ Division arc (degrees)                                                                     |            |
| ( use ANGSIZ only if number of divisions (NDIV) and element edge length (SIZE) are blank or zero) |            |
| Clear attached areas and volumes                                                                  |            |
| OK Apply Cancel                                                                                   | Help       |
|                                                                                                   |            |
| ess OK when finish with selection                                                                 | Enter 20 – |
| Example0505                                                                                       | 14         |

ANSYS Computational Mechanics, AAU, Esbjerg

Ρ

# Example - Meshing

### Preprocessor > Meshing > Mesh > Areas > Mapped > 3 or 4 sided

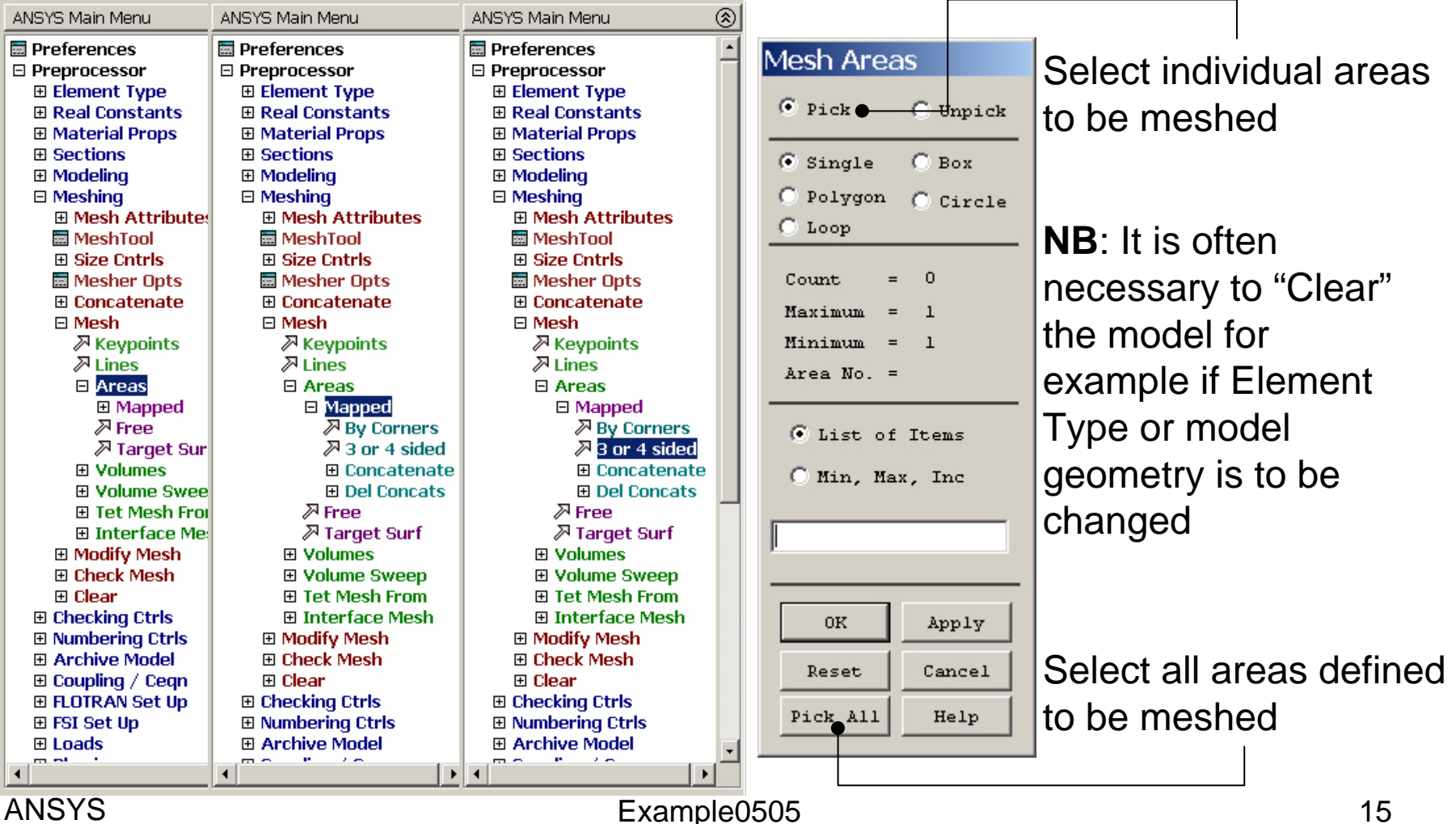

# Example - PlotCtrls Menu

| Pan Zoom Rotate<br>View Settings                          | Switch to On                                              |  |  |  |
|-----------------------------------------------------------|-----------------------------------------------------------|--|--|--|
| Numbering<br>Symbols                                      |                                                           |  |  |  |
| Style  Font Controls Window Controls                      | Hidden Line Options<br>Size and Shape<br>Edge Options     |  |  |  |
| Erase Options                                             | Contours<br>Graphs                                        |  |  |  |
| Annotation •                                              | Colors                                                    |  |  |  |
| Device Options<br>Redirect Plots  Hard Copy               | Translucency<br>Texturing                                 |  |  |  |
| Save Plot Ctris<br>Restore Plot Ctris<br>Reset Plot Ctris | Background  Multilegend Options Floating Point Format     |  |  |  |
| Capture Image<br>Restore Image                            | Displacement Scaling<br>Vector Arrow Scaling              |  |  |  |
| Write Metafile  Multi-Plot Controls                       | Shell Normals<br>Solid Model Facets<br>Symmetry Expansion |  |  |  |
| Multi-Window Layout                                       |                                                           |  |  |  |

| ∧Size and Shape                       | ×                                          |
|---------------------------------------|--------------------------------------------|
| [/SHRINK] Shrink entities by          | 0 percent 🔽                                |
| [/ESHAPE] Display of element          | □ Off                                      |
| shapes based on real                  |                                            |
| constant descriptions                 |                                            |
| SCALE Real constant multiplier        | 0                                          |
| [/EFACET] Facets/element edge         | 1 facet/edge                               |
| [/RATIO] Distortion of Geometry       |                                            |
| WN Window number                      | Window 1 🗨                                 |
| RATOX X distortion ratio              | 1                                          |
| RATOY Y distortion ratio              | 1                                          |
| [/CFORMAT] Component/Parameter Format |                                            |
| NFIRST, NLAST Widths                  | 32 0                                       |
| [/REPLOT] Replot upon OK/Apply?       | Replot 🔹                                   |
|                                       |                                            |
|                                       |                                            |
|                                       |                                            |
|                                       |                                            |
|                                       | und la la la la la la la la la la la la la |
| Appiy Car                             | icei Heip                                  |
|                                       |                                            |

# Example – Display of Element

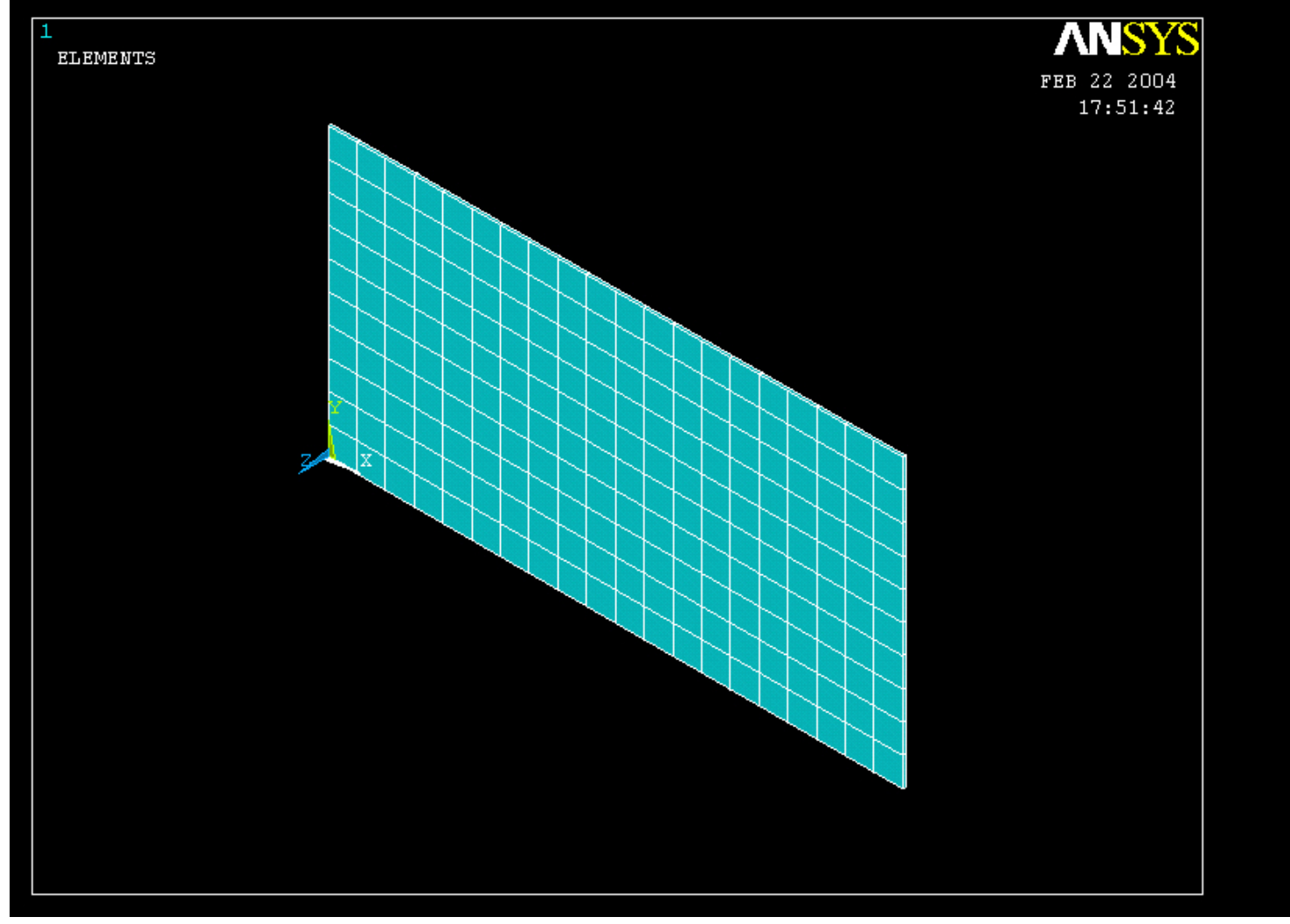

#### ANSYS Computational Mechanics, AAU, Esbjerg

#### Example – Analysis Type Write Database Log File > Write DB log file Write Database Log to Directories: OK. Enter "example0505.lgw" c:\...\administrator \*.lgw Cancel 🗁 c:\ 🗁 DOCUMENTS AN Help 👝 ADMINISTRATOL Cookies Dokumenter Foretrukne Solution > Analysis Type > New Analysis List Files of Type: Drives: Database Log (\*.lgw) **C**: Network... • Ψ. New Analysis $\times$ Write non-essential cmds as comments • [ANTYPE] Type of analysis Static C Modal C Harmonic O Transient C Spectrum C Eigen Buckling Press OK Substructuring OK ( Cance Help

Example0505

## Static solution – Analysis Options

| ANSYS Main Menu    | ANSYS Main Menu    | ۲ |   | ∧Static or Steady-State Analysis                                    |               |        |          | ×     |
|--------------------|--------------------|---|---|---------------------------------------------------------------------|---------------|--------|----------|-------|
| 📰 Preferences      | 🗐 Preferences      |   |   | Nonlinear Options                                                   |               |        |          |       |
| Preprocessor       | Preprocessor       |   |   | [NLGEOM] Large deform effects                                       | □ off         |        |          |       |
| 🗆 Solution         | 🗆 Solution         |   |   |                                                                     |               |        |          |       |
| Analysis Type      | Analysis Type      |   |   |                                                                     | Program chos  | sen 🔽  |          |       |
| 🔤 New Analysis     | New Analysis       |   |   | Adaptive descent                                                    | ON if necessa | ry 💌   |          |       |
| 🔤 Restart          | 🔤 Restart          |   |   | Linear Ontions                                                      |               |        |          |       |
| Sol'n Controls     | Sol'n Controls     |   |   | [LUMPM] Use lumped mass approx?                                     | E No          |        |          |       |
| Define Loads       | ExpansionPass      |   |   |                                                                     | 1 140         |        |          |       |
| Load Step Opts     | Analysis Options   |   |   | [EQSLV] Equation solver                                             | Program Chos  | sen 🔻  |          |       |
|                    | Define Loads       |   |   | Tolerance/Level -                                                   |               |        |          |       |
| H FSI Set Up       | 🗄 Load Step Upts   |   |   |                                                                     | 1             |        |          |       |
| Imabridged Menu    | H Physics          |   |   | - valiu for all except Frontal and Sparse Solver                    | rs            |        |          |       |
| E General Postproc | E DODAN Cot Up     |   |   | N. A. Jaho Itau                                                     | -             | -      |          |       |
| E Timenist Postpro |                    |   |   | Multiplier -                                                        | 10            |        |          |       |
| E ROM Tool         | ESI Set Un         |   |   | - valid only for Precondition CG                                    |               |        |          |       |
| E Design Ont       | Abridged Menu      |   | - | [PRECISION] Single Precision -                                      | C Off         |        | <b>-</b> |       |
| Proh Design        | E General Postnroc |   |   | - valid only for Precondition CG                                    |               | Select | restre   | SS ON |
| E Radiation Opt    | E TimeHist Postpro |   |   | [MSAVE] Memory Save -                                               | □ Off         |        | 1        |       |
| 🗉 Run-Time Stats   | 🗉 Topological Opt  |   |   | - valid only for Precondition CG                                    |               |        |          |       |
| 🔳 Session Editor   | E ROM Tool         |   |   |                                                                     |               |        |          |       |
| 🖬 Finish           | 🗄 Design Opt       |   |   | [PIVCHECK] Pivots Check                                             | 🔽 On          |        |          |       |
|                    | 🗄 Prob Design      |   |   | <ul> <li>- valid only for Frontal. Sparse and PCG Solver</li> </ul> | rs            |        |          |       |
|                    | E Radiation Opt    |   |   |                                                                     |               |        |          |       |
|                    | 🗄 Run-Time Stats   |   |   | [SSTIF][PSTRES]                                                     |               |        |          |       |
|                    | 🔤 Session Ealtor   |   |   | Stress stiffness or prestress                                       | None          | -      |          |       |
|                    |                    |   |   | Note: If NLGEOM,ON then set SSTIF,ON.                               | None          |        |          |       |
|                    | 1                  |   |   | [TOFFST] Temperature difference-                                    | Prestress O   |        |          |       |
|                    | vata tha           |   |   | - between absolute zero and zero of active temp                     | scale         |        |          |       |
|                    |                    |   |   |                                                                     |               |        |          |       |
| Una                | bridaed menu       |   |   | ок                                                                  | Cancel        |        | Help     |       |
| Cild               |                    |   |   |                                                                     |               |        |          |       |
|                    |                    |   |   |                                                                     |               |        |          |       |
|                    |                    |   |   | Example0505                                                         |               |        |          | 19    |
|                    |                    |   |   |                                                                     |               |        |          | ••    |

# Example – Define Loads

## Solution > Define Loads > Apply > Structural > Displacement > On Lines

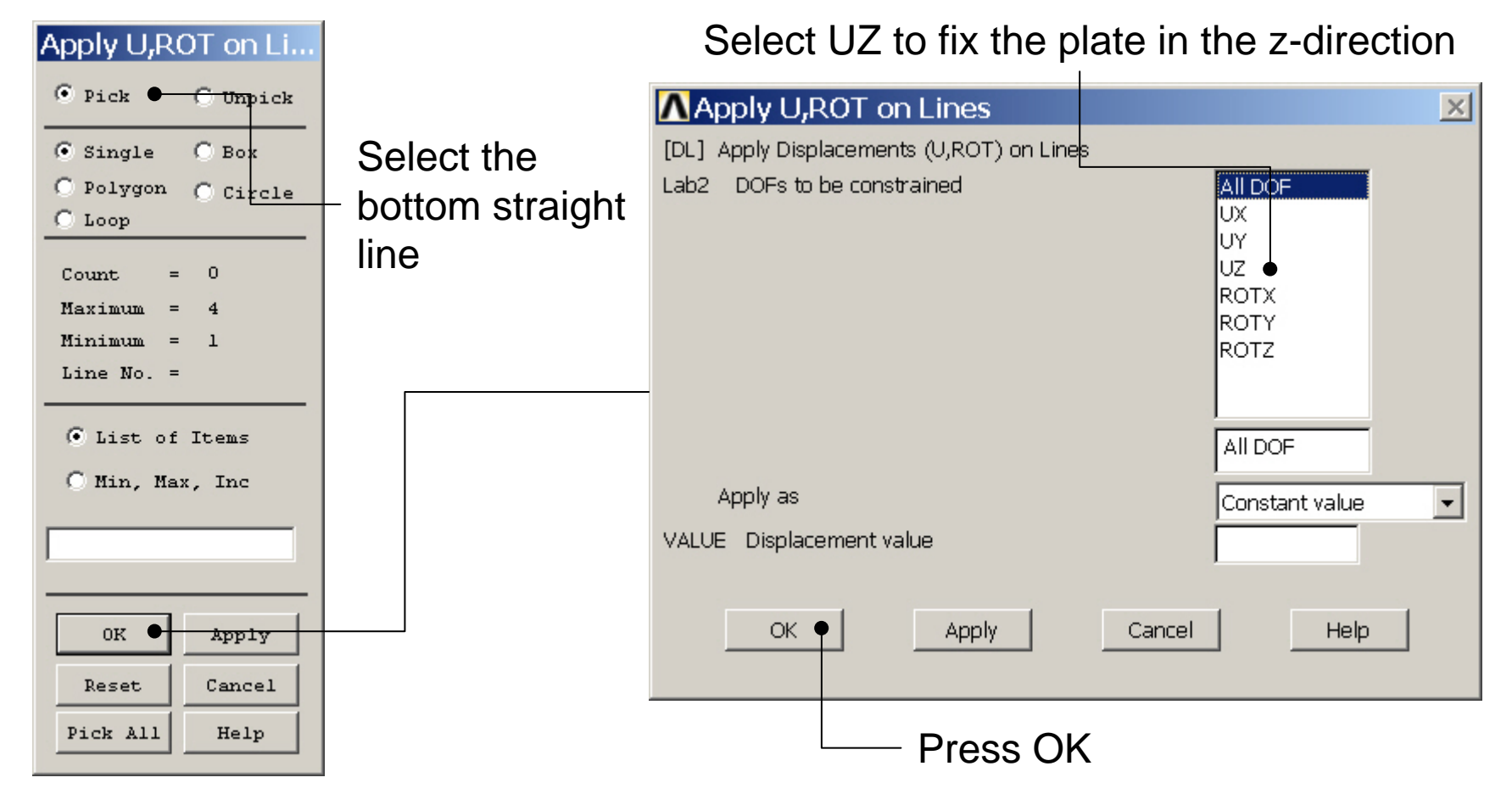

Example0505

# Example – Define Loads

### Solution > Define Loads > Apply > Structural > Pressure > On lines

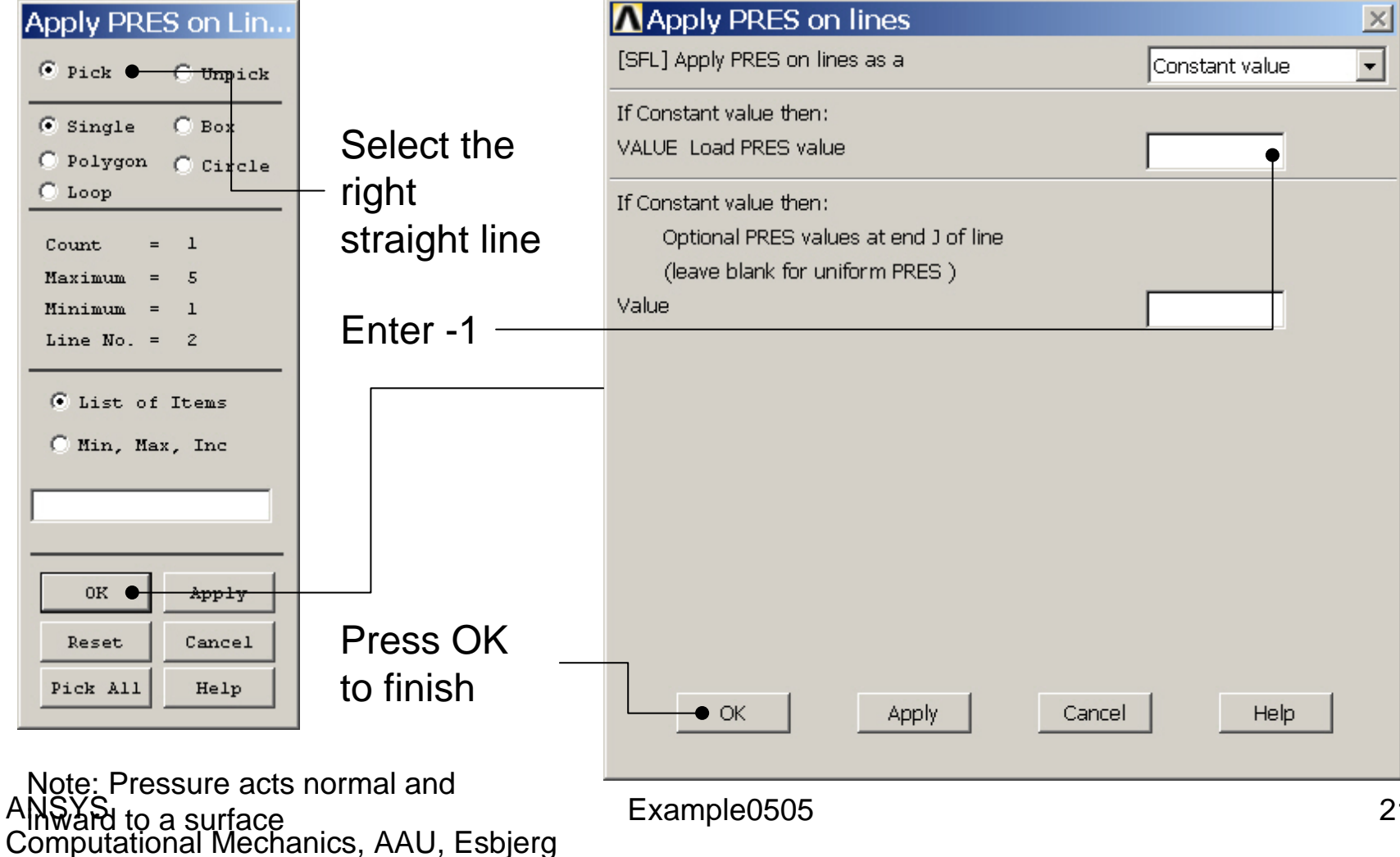

## **Example - Save**

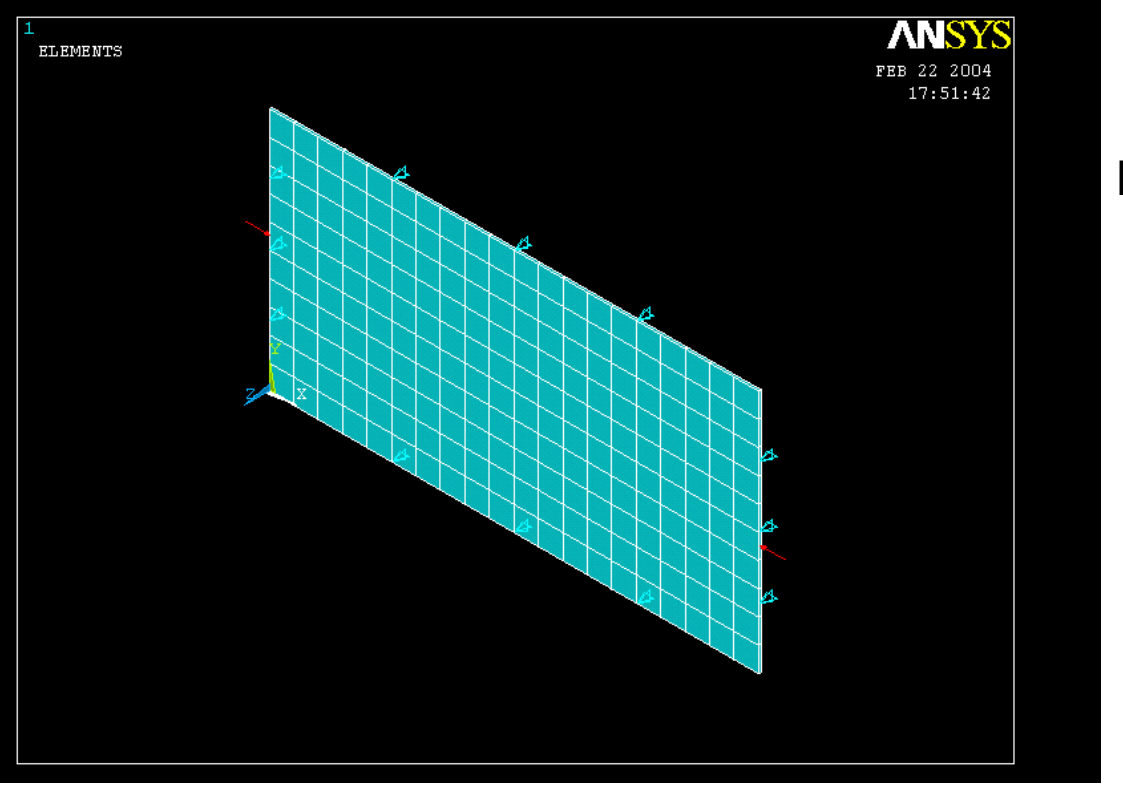

Display of Analysis model

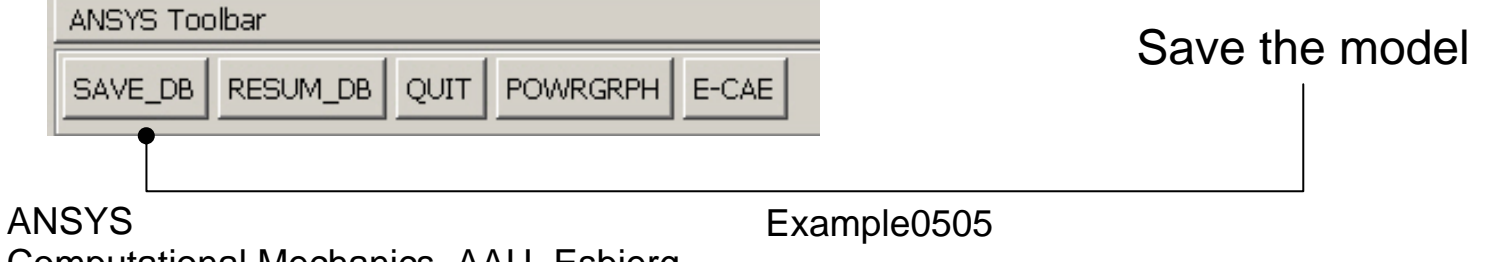

## **Example - Solve**

### Solution > Solve > Current LS

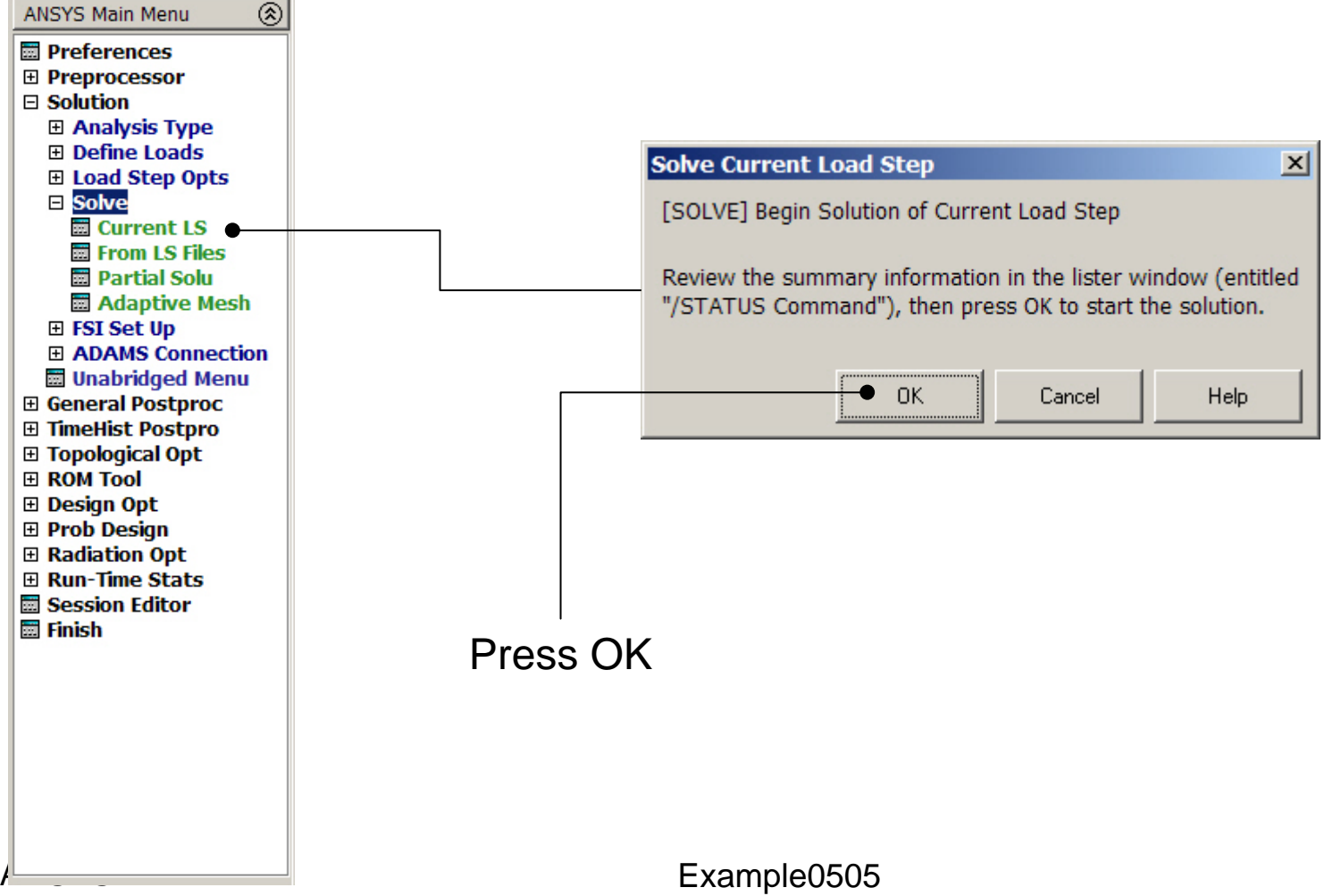

## **Example - Finish**

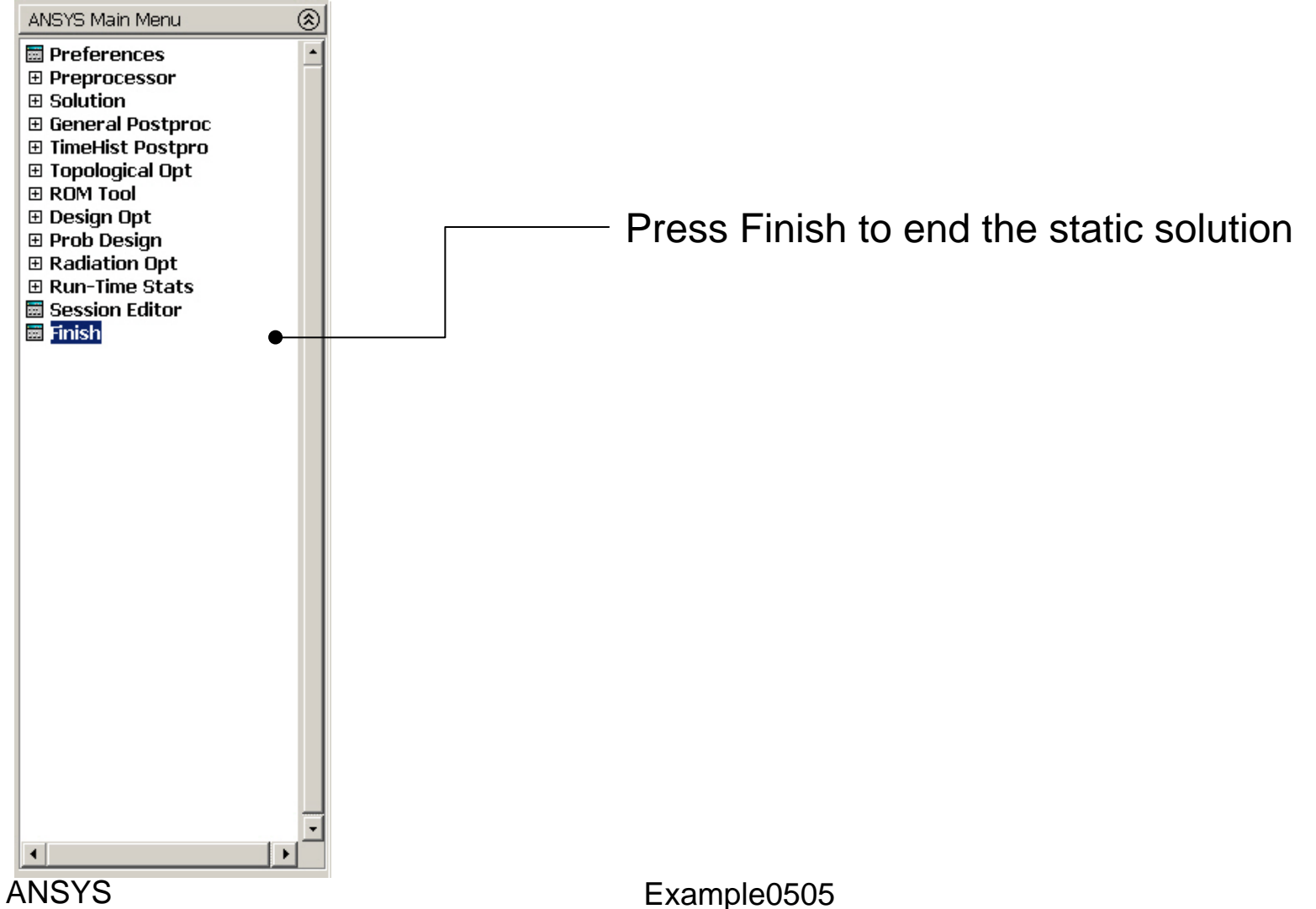

# Eigen Buckling - New Analysis

Main Menu> Solution> Analysis Type> New Analysis

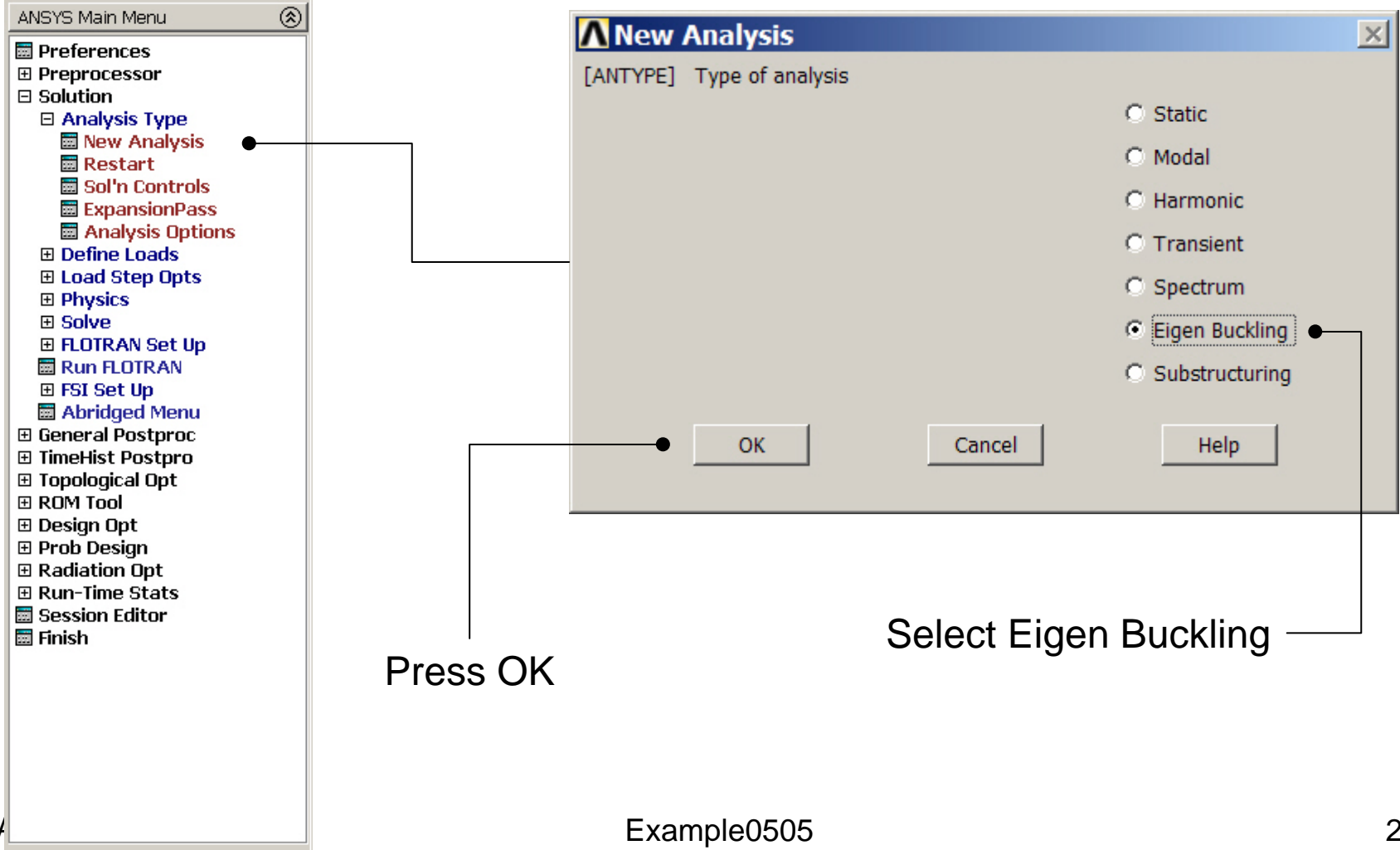

# Eigen Buckling – Analysis Options

Main Menu> Solution> Analysis Type> Analysis Options

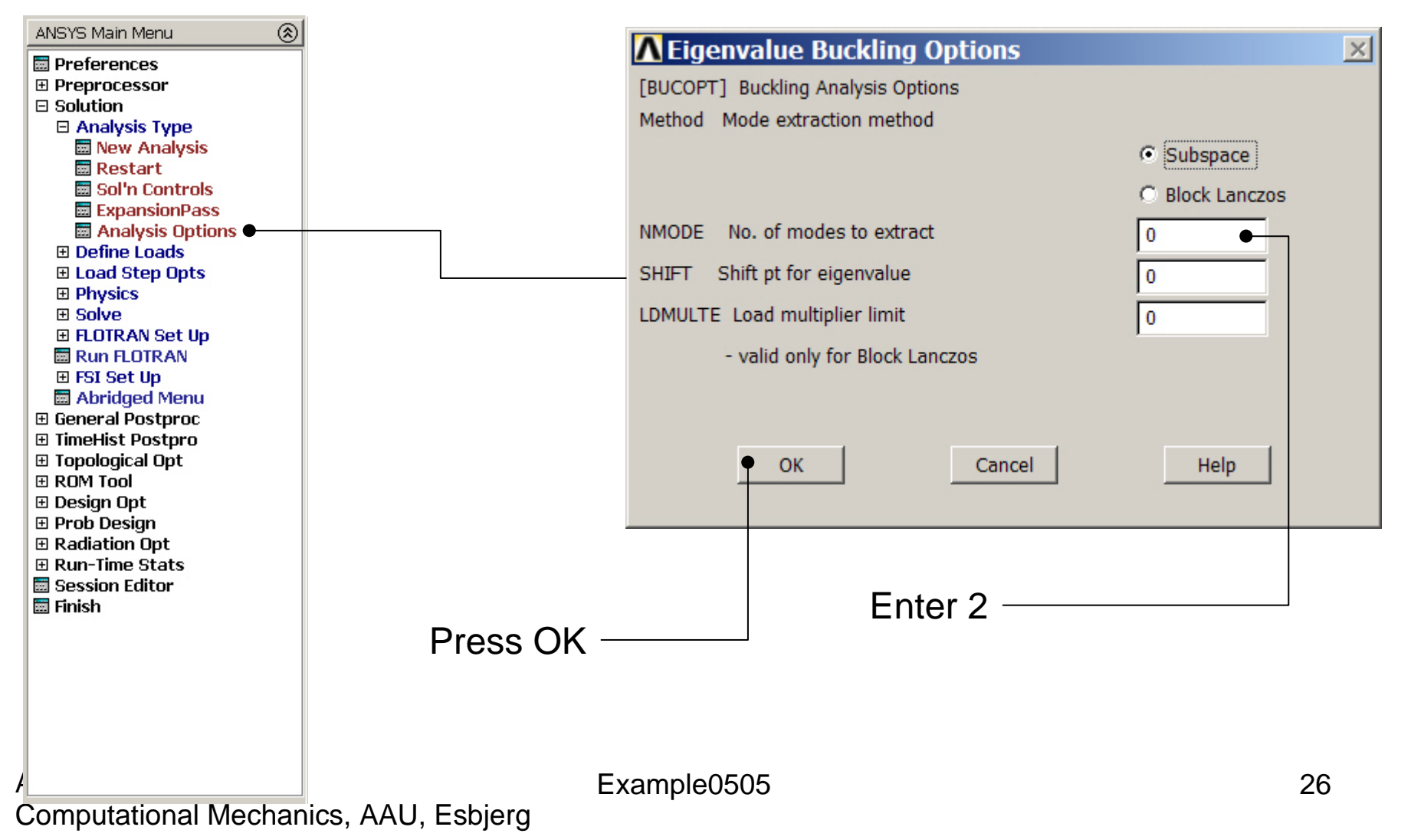

# **Example – Subspace Options**

| ∧Subspace Eig                   | envalue Buckling             | ×                  |  |  |
|---------------------------------|------------------------------|--------------------|--|--|
| [SUBOPT] Options for            | Subspace Eigenvalue Buckling |                    |  |  |
| SUBSIZ Subspace wo              | rking size                   | 0                  |  |  |
| NPAD No. of extra vectors       |                              | 0                  |  |  |
| NPERBK No of modes/memory block |                              | 0                  |  |  |
| Strmck Sturm sequence check     |                              | At shift+end pts 🔹 |  |  |
| Number of subspace it           | terations                    |                    |  |  |
| NUMSSI Maximum number           |                              | 0                  |  |  |
| NSHIFT Min, before shift        |                              | 0                  |  |  |
|                                 |                              |                    |  |  |
| ОК                              | Cancel                       | Help               |  |  |
|                                 |                              |                    |  |  |
|                                 |                              |                    |  |  |
|                                 |                              |                    |  |  |
| Press OK                        |                              |                    |  |  |

# Eigen Buckling – Expanding Modes

## Main Menu> Solution> Load Step Opts > ExpansionPass > Single Expand > Expand Modes

| ANSYS Main Menu 🛞 |                                |                           |
|-------------------|--------------------------------|---------------------------|
| Preferences       | ▲ Expand Modes                 | ×                         |
| Preprocessor      | [MXPAND] Expand Modes          |                           |
| Solution          |                                |                           |
| Analysis Type     | NMODE No. of modes to expand   |                           |
| 🔤 Fast Sol'n Optn | EREOB EREOE Erequency range    |                           |
| Define Loads      | Thege, hege Thequency range    |                           |
| Load Step Opts    | Elcalc Calculate elem results? |                           |
| E Output Ctris    |                                |                           |
| Time (Frequenc    | SIGNIF Significant Threshold   |                           |
| I Noplinear       | -only valid for SPRS and DDAM  | 0.001                     |
| ExpansionPass     |                                | 0.001                     |
|                   |                                |                           |
| Reset Options     |                                |                           |
| Read LS File      | OK Cancel                      | Help                      |
| 🔤 Write LS File   |                                |                           |
| Initial Stress    |                                |                           |
| Physics           |                                |                           |
| Solve             |                                |                           |
| FLOTRAN Set Up    |                                | Entor 2                   |
| Run FLOTRAN       |                                |                           |
|                   |                                |                           |
| Abridged Menu     |                                |                           |
| Abridged Menu     |                                |                           |
| TimeHist Postpro  |                                |                           |
| Topological Opt   |                                | Shift to Yes to Calculate |
| ROM Tool          |                                |                           |
| 🗄 Design Opt      |                                | element results           |
| 🗄 Prob Design     |                                |                           |
| 🗄 Radiation Opt 🦳 |                                |                           |
| 🗉 Run-Time Stats  | Evennle0505                    | 00                        |
| Session Editor    |                                | 28                        |
|                   | s, AAU, Esbjerg                |                           |

# Example - Solve

## Solution > Solve > Current LS

| Solve Current Load Step                                                                                                   | Kj Note           |
|----------------------------------------------------------------------------------------------------|-------------------|
| [SOLVE] Begin Solution of Current Load Step                                                                               | Solution is done! |
| Review the summary information in the lister window (entitled<br>"/STATUS Command"), then press OK to start the solution. | i i               |
| OK Cancel Help                                                                                                    | Close             |
|                                                                                                    |                   |
|                                                                                                    |                   |
|                                                                                                    |                   |
|                                                                                                    |                   |
| Press OK                                                                                                    |                   |

# Example – Output Window

| 🗪 ANSYS 7.1 Output Window                                                                                                    | <u>_   ×</u>      |  |  |  |
|----------------------------------------------------------------------------------------------------|-------------------|--|--|--|
| *** FROM SUBSPACE ITERATION ***                                                                                                    | ▲                 |  |  |  |
| SHAPE NUMBER LOAD MULTIPLIER                                                                                                    |                   |  |  |  |
| 1 0.74484375E-08<br>2 75.236064                                                                                                    |                   |  |  |  |
| *** ELEMENT RESULT CALCULATION TIMES<br>Type number ename total CP ave CP                                                                                                    |                   |  |  |  |
| 1 200 SHELL93 0.110 0.000551                                                                                                    |                   |  |  |  |
| *** NODAL LOAD CALCULATION TIMES<br>TYPE NUMBER ENAME TOTAL CP AVE CP                                                                                                    |                   |  |  |  |
| 1 200 SHELL93 0.010 0.000050                                                                                                    |                   |  |  |  |
| *** NOTE *** CP= 24.125<br>Solution is done!                                                                                                    | TIME= 18:04       |  |  |  |
| *** PROBLEM STATISTICS<br>ACTUAL NO. OF ACTIVE DEGREES OF FREEDOM = 3846<br>R.M.S. WAVEFRONT SIZE = 147.3                                                                                                    |                   |  |  |  |
| *** ANSYS BINARY FILE STATISTICS<br>BUFFER SIZE USED= 16384<br>5.625 MB WRITTEN ON ELEMENT MATRIX FILE: file.emat<br>0.500 MB WRITTEN ON ELEMENT SAUED DATA FILE: file.<br>1.375 MB WRITTEN ON ASSEMBLED MATRIX FILE: file.fu<br>0.125 MB WRITTEN ON MODAL MATRIX FILE: file.mode<br>1.125 MB WRITTEN ON RESULTS FILE: file.rst | t<br>.esav<br>ull |  |  |  |
| ▲                                                                                                    |                   |  |  |  |

# **Example - Finish**

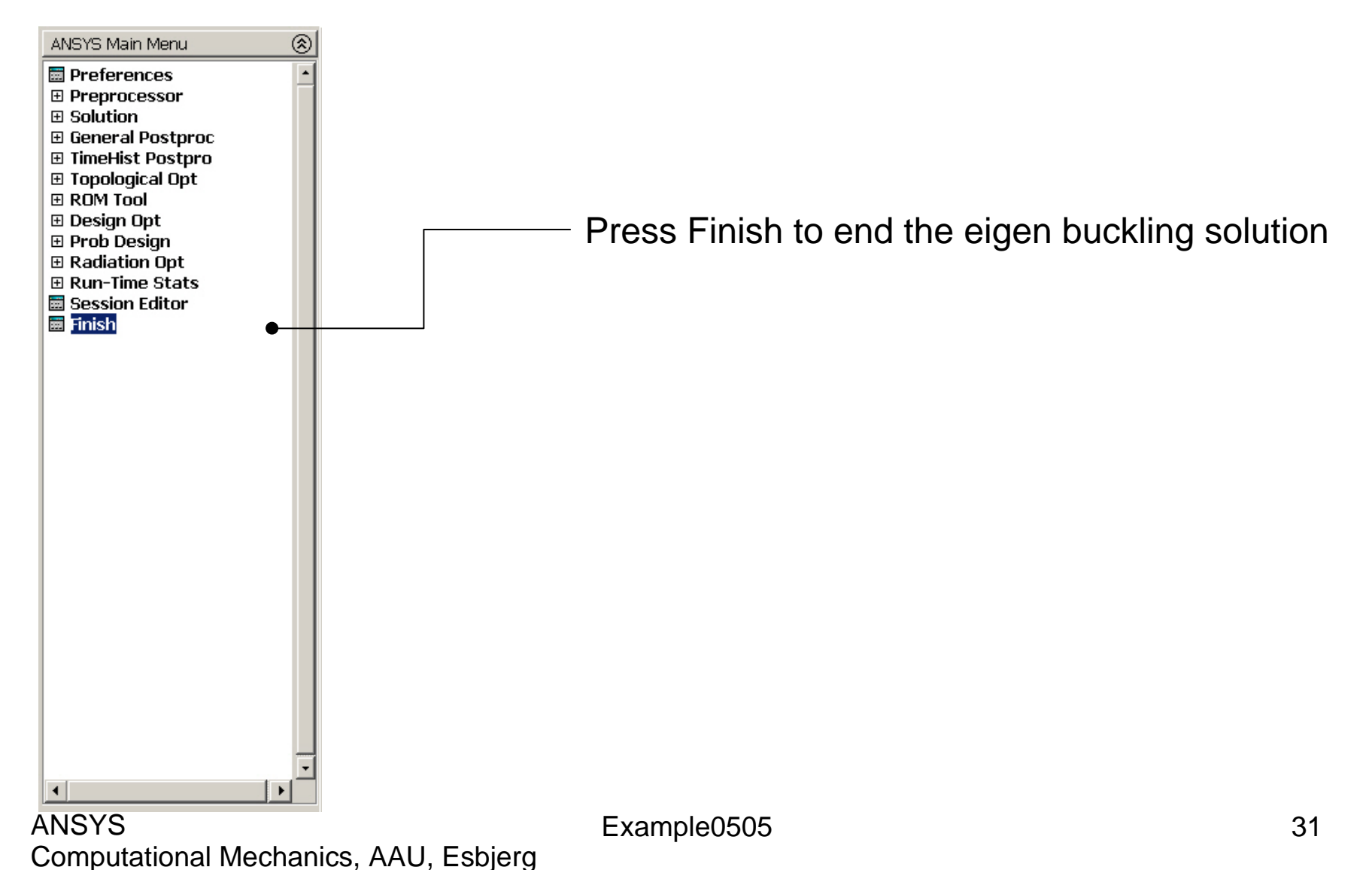

# Example – Results Summary

| ANSYS Main Menu   |                                               |    |
|-------------------|-----------------------------------------------|----|
| 🛅 Preferences     |                                               |    |
| Preprocessor      |                                               |    |
|                   |                                               |    |
| 🗆 General Postpro |                                               |    |
| 🔤 Data & File Up  | pts                                           |    |
| Results Summ      | mary                                          |    |
| E Read Results    | S .                                           |    |
|                   | SET LIST Command                              | X  |
| I list Result Eil |                                               |    |
| E Overv Res       |                                               |    |
| Ontions fc        |                                               |    |
| Results Vi *      | ***** INDEX OF DATA SETS ON RESULTS FILE **** |    |
| Write PGR         |                                               |    |
| 🗉 Nodal Calc      | 1 0.74484E-08 1 1 1                           |    |
| 🗄 Element T       | 2 75.236 1 2 2                                |    |
| 🗉 Path Oper       |                                               |    |
| 🗄 Load Case       |                                               |    |
| Check Eler        |                                               |    |
| 🔤 Write Res       |                                               |    |
| ROM Oper          |                                               |    |
| Submodel          |                                               |    |
| H Fatigue         |                                               |    |
| E Salety Fat      |                                               |    |
|                   |                                               |    |
| TimeHist Pos      |                                               |    |
| E Topological (   |                                               |    |
| ROM Tool          |                                               |    |
| 🗉 Design Opt      |                                               |    |
| 🗉 Prob Design 🦾   |                                               |    |
| 🗉 Radiation Opt   |                                               |    |
| ⊞ Run-Time Stats  | S S                                           |    |
| 🔟 Session Editor  | •                                             |    |
| 4                 |                                               |    |
| UNO LO            | Example0505                                   | 32 |

# Example – Read Results

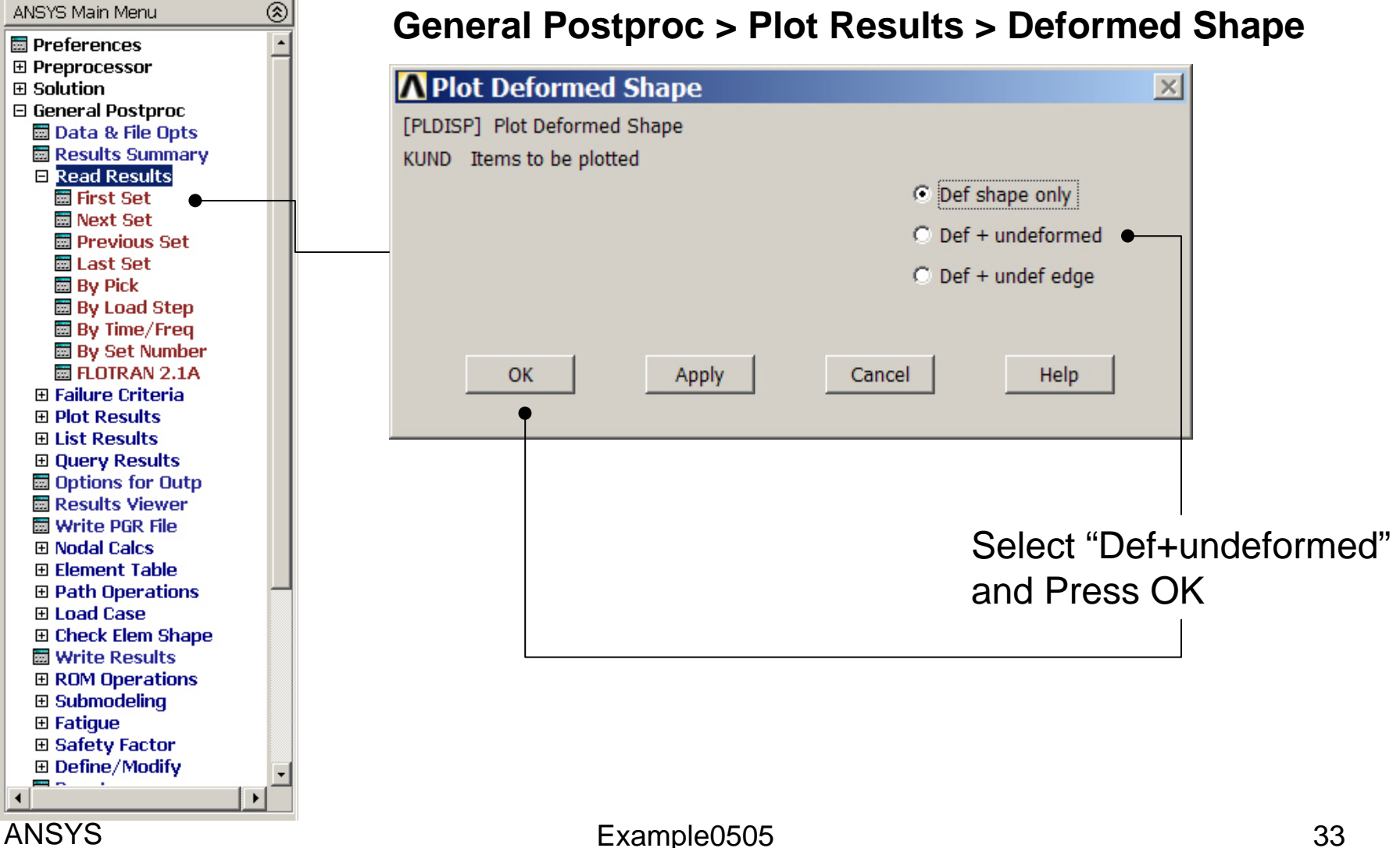

## Example – First set

As there are no constraints on rotation about the Z-axis an extra buckling mode of simple rotation at a load of approximately zero

## Example – Next set

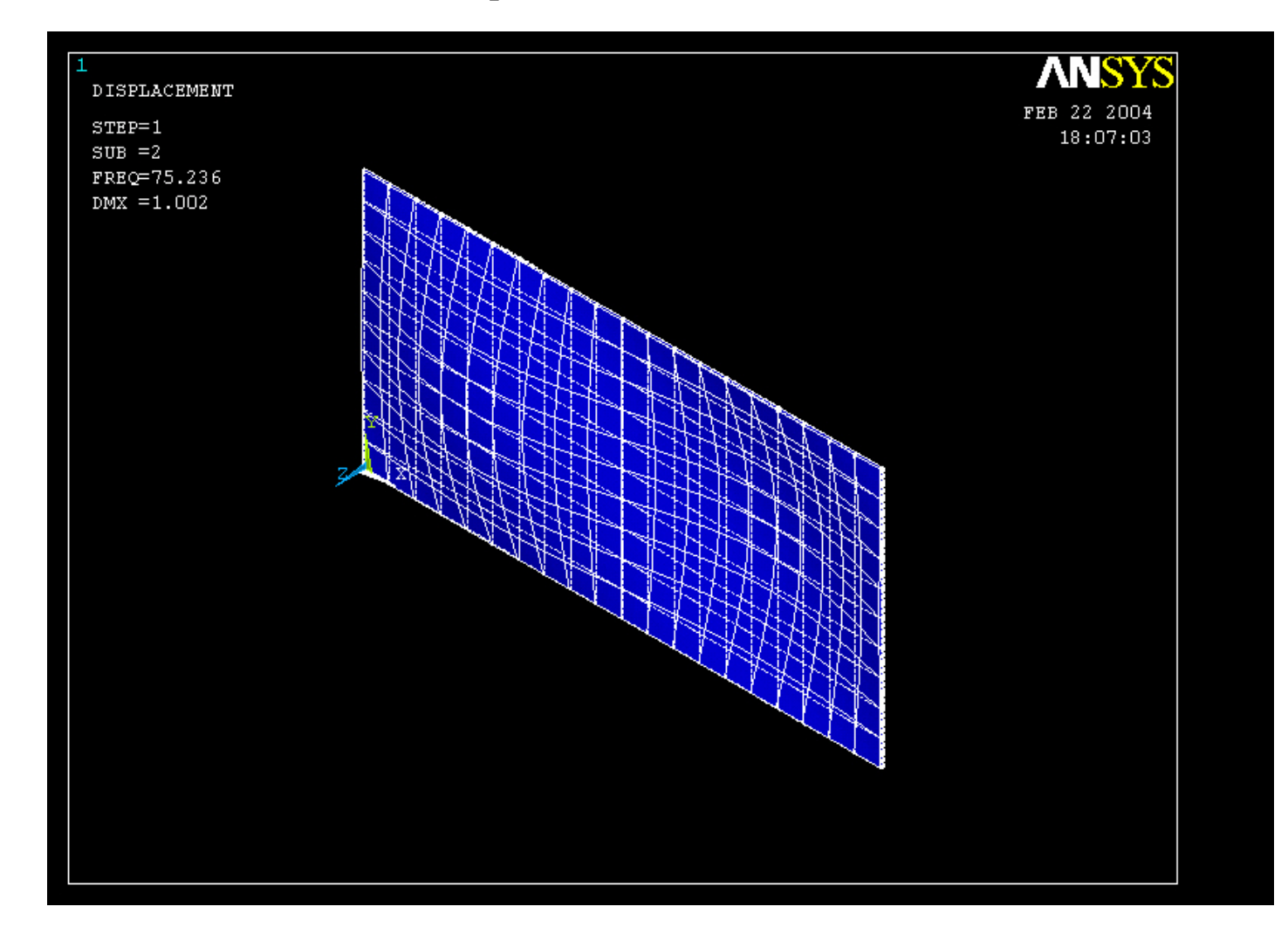

#### ANSYS Computational Mechanics, AAU, Esbjerg

# Example – Contour Plot

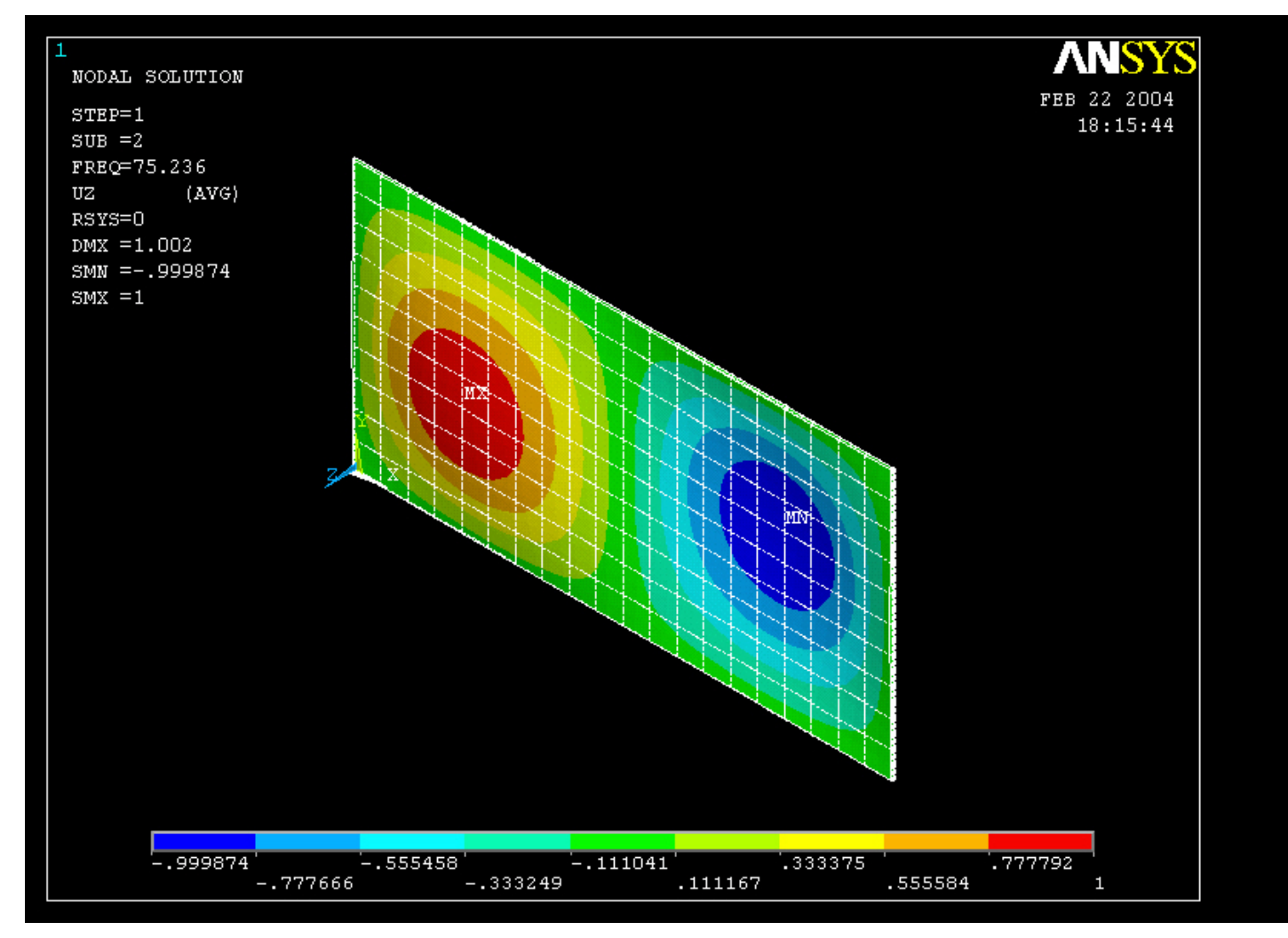

ANSYS Computational Mechanics, AAU, Esbjerg